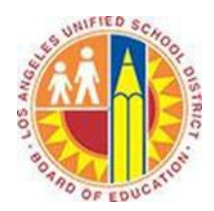

# **Creating a Contact Group**

#### Objective

This document provides instructions on how to create a contact group in Outlook 2013 (after your LAUSD mailbox has migrated to Office 365).

Contact groups are a great way to simplify sending messages to groups that you may frequently contact such as your Department, each class period, or a group of parents. In Outlook 2013, you can quickly create a contact group that will save you a lot of time throughout the year. This allows you to focus on more important things than sending email!

## Part 1 - Create a Contact Group

1. Click **People** in the bottom left corner.

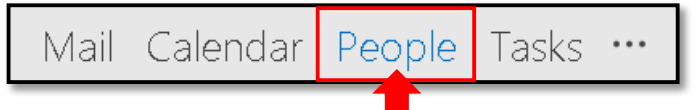

2. Select the **New Contact Group** button in the upper left corner.

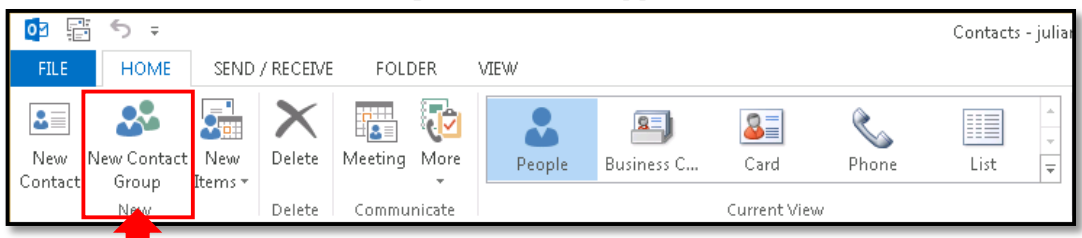

3. This opens a new Contact Group window. Type the name of the group in the **Name** field, such as "Period 4 Chemistry".

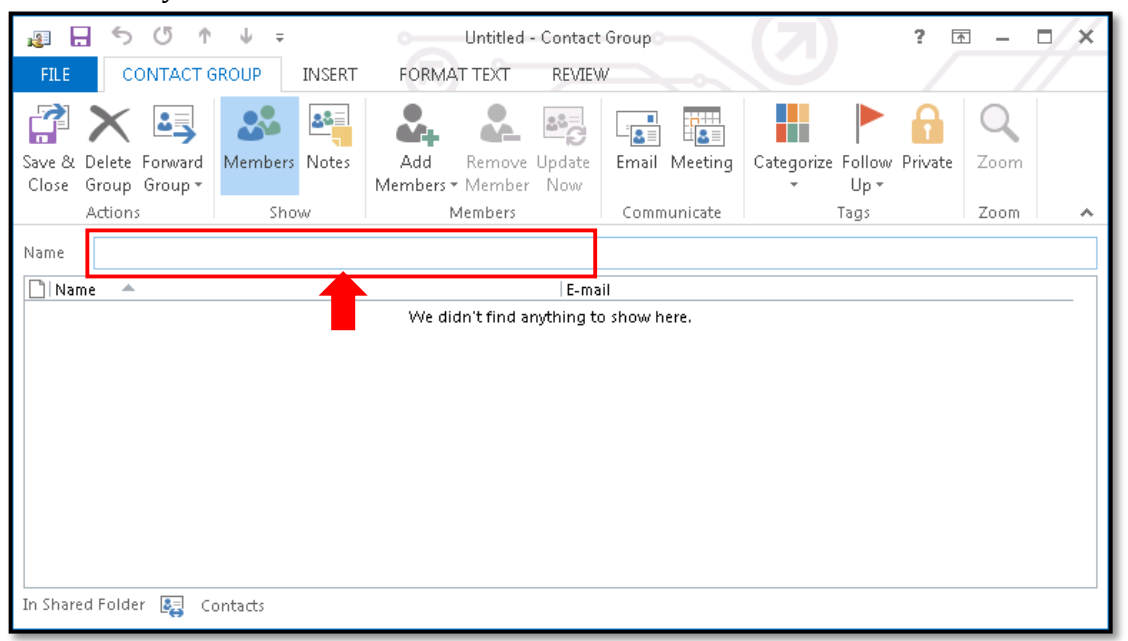

- 4. Under the Contact Group tab in the top left corner, select the **Add Members** button and one of the following:
  - a. If you want to add District employees, select **From Address Book**.
  - b. If you want to add people *outside* of LAUSD (such as parents and students), select **From Outlook Contacts**.

| 🔉 🗄 5 ර 1                                    | Untitled - Contact Gr                       |  |
|----------------------------------------------|---------------------------------------------|--|
| FILE CONTACT                                 | FORMAT TEXT REVIEW                          |  |
| î 🗙 🖳                                        | <b>2</b> 8 =                                |  |
| Save & Delete Forward<br>Close Group Group ▼ | Add Remove Update E<br>Members - Member Now |  |
| Actions                                      | 🔝 From Outlook <u>C</u> ontacts             |  |
| Name                                         | 🔝 🛛 From <u>A</u> ddress Book               |  |
| Name 🔺                                       | 🔩 New <u>E</u> -m Contact                   |  |

5. The Select Members window opens. To select members, double-click their names, which adds them to the Members field below.

| Select Members: Contacts  |                                 | ×                                |
|---------------------------|---------------------------------|----------------------------------|
| Search: 💿 Name only 🔿 Mo  | re columns Address Book         |                                  |
|                           | Go Contacts - juliani@sadatr    | ain.onmicrosoft.c  Advanced Find |
|                           | ,                               |                                  |
| Name                      | Display Name                    | E-mail Address                   |
| 💄 Adam Ritter             | Adam Ritter (aritter@lausd.net) | aritter@lausd.net 🗾              |
| 🔓 Alan Steiner            | Alan Steiner                    | alans@sadatrain.onmicrosoft.cor  |
| 🚨 Alicia Thomb            | Alicia Thomber                  | aliciat@sadatrain.onmicrosoft.co |
| 🚨 Allie Bellew            | Allie Bellew                    | allieb@sadatrain.onmicrosoft.cor |
| 🚨 Amy Alberts             | Amy Alberts                     | amya@sadatrain.onmicrosoft.con   |
| 🚨 Anne Weiler             | Anne Weiler                     | annew@sadatrain.onmicrosoft.cc   |
| 🚨 Brad Sutton             | Brad Sutton                     | brads@sadatrain.onmicrosoft.coi  |
| 🚨 Carlos Grilo            | Carlos Grilo                    | carlosg@sadatrain.onmicrosoft.c  |
| 🚨 Cassie Hicks            | Cassie Hicks                    | cassieh@sadatrain.onmicrosoft.c  |
| 🚨 Christa Geller          | Christa Geller                  | christag@sadatrain.onmicrosoft.  |
| 🚨 Dan Jump                | Dan Jump                        | danj@sadatrain.onmicrosoft.com   |
| 🚨 David So                | David So                        | davids@sadatrain.onmicrosoft.cc  |
| 🚨 Diane Prescott          | Diane Prescott                  | dianep@sadatrain.onmicrosoft.c   |
| 🚨 Eric Gruber             | Eric Gruber                     | ericg@sadatrain.onmicrosoft.com  |
| 🚓 Exec Staff              | Exec Staff                      |                                  |
| 🚨 Greg Winston            | Greg Winston                    | gregw@sadatrain.onmicrosoft.cc   |
| Innia Dading              | Ismia Dading                    | ismiar@cadatrain.onmicrocoft.co  |
|                           |                                 |                                  |
| Members -> Adam Ritter (a | <u>ritter@lausd.net)</u>        |                                  |
|                           |                                 | OK Cancel                        |
|                           |                                 |                                  |

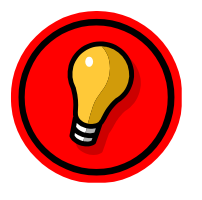

**Tip**: To search for members in a long list of contacts, type their names into the search field in the top left corner.

6. When you are finished adding members, click **OK** in the bottom right corner of the window.

| ect Members: Contacts  |                                      |                                         |
|------------------------|--------------------------------------|-----------------------------------------|
| earch: 💿 Name only 🔿 N | Address Book                         |                                         |
|                        | Go Contacts - juliani@               | Sadatrain.onmicrosoft.c 💌 Advanced Find |
| Name                   | Display Name                         | E-mail Address                          |
| 🚨 Dan Jump             | Dan Jump                             | danj@sadatrain.onmicrosoft.com 🔺        |
| 🚨 David So             | David So                             | davids@sadatrain.onmicrosoft.cc         |
| 🚨 Diane Prescott       | Diane Prescott                       | dianep@sadatrain.onmicrosoft.ci         |
| 🚨 Eric Gruber          | Eric Gruber                          | ericg@sadatrain.onmicrosoft.com         |
| 🖧 Exec Staff           | Exec Staff                           |                                         |
| 🚨 Greg Winston         | Greg Winston                         | gregw@sadatrain.onmicrosoft.cc          |
| 🚨 Jamie Reding         | Jamie Reding                         | jamier@sadatrain.onmicrosoft.co         |
| 🚨 Jeff Hay             | Jeff Hay                             | jeffh@sadatrain.onmicrosoft.com         |
| 🚨 Julian Isla          | Julian Isla                          | juliani@sadatrain.onmicrosoft.co        |
| 🚨 Karen Berg           | Karen Berg                           | karenb@sadatrain.onmicrosoft.co         |
| 🚨 Kelly Krout          | Kelly Krout                          | kellyk@sadatrain.onmicrosoft.coi        |
| 🚨 Molly Clark          | Molly Clark                          | mollyc@sadatrain.onmicrosoft.co         |
| 🔓 Renee Lo             | Renee Lo                             | reneel@sadatrain.onmicrosoft.co         |
| 🚨 Sanjay Shah          | Sanjay Shah                          | sanjays@sadatrain.onmicrosoft.c         |
| 🔓 Sven Mortensen       | Sven Mortensen                       | svenm@sadatrain.onmicrosoft.cc          |
| 🏖 Ty Carlson           | Ty Carlson                           | tyc@sadatrain.onmicrosoft.com           |
| •                      |                                      |                                         |
| Members -> Adam Ritter | (aritter@lausd.net); David So; Kelly | Krout; Sven Mortensen                   |
|                        |                                      | OK Cancel                               |

7. The Select Members window closes, and the Contact Group window displays the members you selected. Click the **Save & Close** button in the upper left corner.

| 😰 🕞 5 (5 🛧 🗸 🗢 🛛 Period 4 Chemistry                    |                                                |                |        |                |                               | nistry - Co                            | ontact Gr                                        | oup                                               |                                          |                | ? 🗄     | N —  |   | × |
|--------------------------------------------------------|------------------------------------------------|----------------|--------|----------------|-------------------------------|----------------------------------------|--------------------------------------------------|---------------------------------------------------|------------------------------------------|----------------|---------|------|---|---|
| FILE                                                   | CONTACT G                                      | ROUP           | INSERT | FORMA          | AT TEXT                       | REVIE                                  | N                                                |                                                   |                                          |                |         |      |   |   |
| Save & D<br>Close G                                    | elete Forward<br>roup Group •                  | Members<br>Sho | Notes  | Add<br>Members | Remove<br>• Member<br>Members | Update<br>Now                          | Email                                            | Meeting                                           | Categorize                               | Follow<br>Up • | Private | Zoon | 1 | ~ |
| Name                                                   | Period 4 Chemis                                | trv            |        |                |                               |                                        |                                                  |                                                   |                                          |                |         |      |   |   |
| 📄   Name<br>a Adam<br>a David<br>a Kelly H<br>a Sven H | Ritter (aritter@la<br>So<br>Krout<br>Mortensen | ausd.net)      |        |                |                               | E-ma<br>aritt<br>davi<br>kelly<br>sven | iil<br>er@lausd<br>ds@sada<br>k@sadat<br>m@sadat | l.net<br>train.onmic<br>rain.onmic<br>train.onmic | crosoft.com<br>rosoft.com<br>:rosoft.com |                |         |      |   |   |

### Part 2 - Use a Contact Group

1. Click **Mail** in the bottom left corner.

| Mail      | Calendar  | People | Tasks | ••• |
|-----------|-----------|--------|-------|-----|
| ПЕМТ 19 Ц | INREAD: 5 |        |       |     |

2. Click the **New Email** button in the top left corner to open a new message.

| FILE       HOME       SEND / RECEIVE       FOLDER       VIEW         Image: Send / RECEIVE       FOLDER       VIEW         Image: Send / Receive       Image: Send / Receive       Image: Send / Receive       Image: Send / Receive         New       New       Send / Receive       Image: Send / Receive       Image: Send / Receive       Image: Send / Receive       Image: Send / Receive         New       New       Send / Receive       Send / Receive       Image: Send / Receive       Image: Send / Receive                                                                                                    | 0           | 2 fi              | 5              | Ŧ                        |                              |             |       |              |         |           |                   |             |
|----------------------------------------------------------------------------------------------------|-------------|-------------------|----------------|--------------------------|------------------------------|-------------|-------|--------------|---------|-----------|-------------------|-------------|
| Image: Second system       Image: Second system       Image: Second system <td< th=""><th></th><th>FILE</th><th>HO</th><th>OME</th><th>SEND / I</th><th>RECEIVE</th><th>FOLI</th><th>DER</th><th>VIEW</th><th></th><th></th><th></th></td<> |             | FILE              | HO             | OME                      | SEND / I                     | RECEIVE     | FOLI  | DER          | VIEW    |           |                   |             |
| Play Delete Bespond                                                                                                    | [<br>M<br>E | ==<br>New<br>mail | New<br>Items * | (آج آي<br>ان کي<br>ان کي | gnore<br>Clean Up ≠<br>unk ≠ | X<br>Delete | Reply | Reply<br>All | Forward | 📴 Meeting | ! Action Required | ¥∥ N<br>✔ D |

3. Type the name of the group in the **To** field, and select the contact group from the auto-suggested addresses.

| E 🔒 ち 🖒 🕆 🖖 🕫                         | Un              | E E S ♂ ↑ ↓ ∓                                                             | Un              |
|---------------------------------------|-----------------|---------------------------------------------------------------------------|-----------------|
| FILE MESSAGE INSERT OPTIONS FORMATITE | хт              | FILE MESSAGE INSERT OPTIONS FORMAT TO                                     | EXT             |
| ▲ X × × A × Ξ · Ξ · ♦                 | <b>4</b>        |                                                                           | 22              |
| Paste → B I U → A → = = = ∈ ∉ A       | Address<br>Book | Paste → B I U a⊻ → A → Ξ Ξ Ξ G Z /                                        | Address<br>Book |
| Clipboard 😰 🛛 Basic Text 🕞            | Nan             | Clipboard 🕼 🛛 🕞                                                           | Nan             |
| To     Perl       Send     Subject    |                 | To <sub>1</sub> <b>Period 4 Chemistry</b> ;           Send <u>Subject</u> |                 |

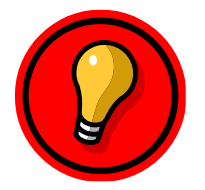

**Tip**: To see the members of the contact group, click the **+** next to the contact group name. You will be prompted that once you expand the contact group, you cannot collapse it again. Click **OK**.

| Expand List 🗙                                                                                                    |                                                                                                    |
|----------------------------------------------------------------------------------------------------|----------------------------------------------------------------------------------------------------|
| If you expand the list, Outlook will replace the list with its members. You will not be able to collapse it again. |                                                                                                    |
| $\Box$ Don't show this message again                                                                               | To Adam Ritter (aritter@lausd.net); David So; Kelly Krout; Sven Morter                                                                              |
| Cancel                                                                                                    | <u><u><u></u><u></u><u><u></u><u></u><u></u><u></u><u></u><u></u><u></u><u></u><u></u><u></u><u></u><u></u><u></u><u></u><u></u><u></u></u></u></u> |

#### Part 3 - Edit a Contact Group

1. Double-click the contact group in your contact list.

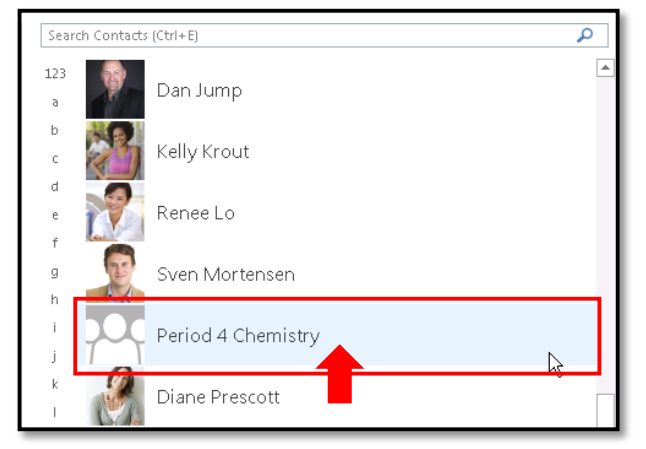

- 2. This opens the group member list in a new window.
  - a. To add new members, click the **Add Members** button, and follow steps 4-7 under *Create a Contact Group* above.
  - b. To remove a member from the group, select the member you would like to remove, and click the **Remove Member** button from the menu across the top.

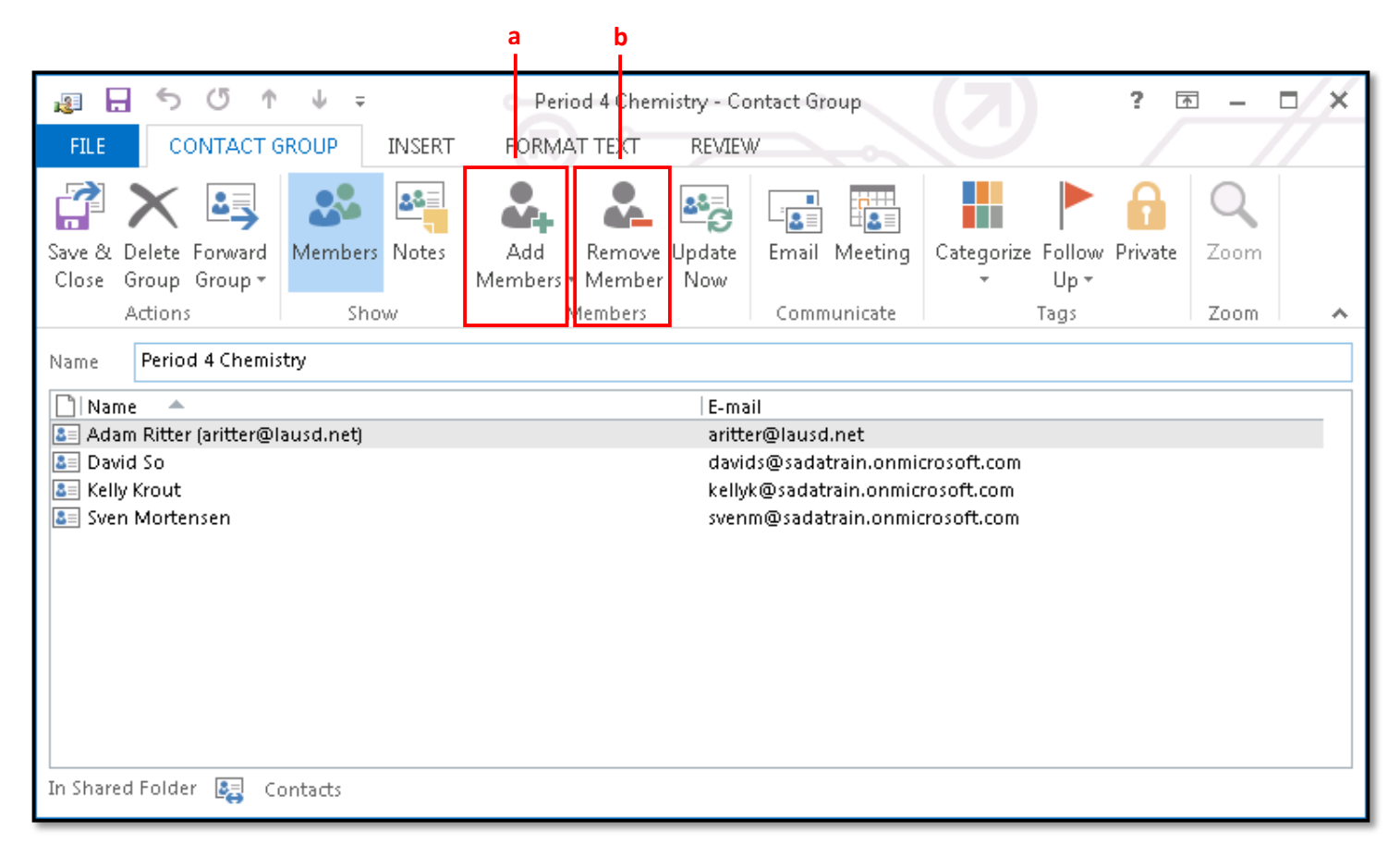

3. Once complete, click the **Save & Close** button in the upper left corner.